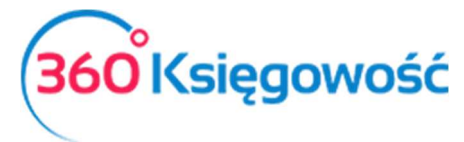

Instrukcja Obsługi Księga Przychodów i Rozchodów Pakiet PRO

## Podział kosztów na pozycje magazynowe

W systemie 360 Księgowość jest możliwość automatycznego rozliczania dodatkowych kosztów np. transport, usługa logistyczna, usługi dodatkowe itp. do poszczególnych pozycji magazynowych. Poniżej przedstawiona jest krótka instrukcja opisująca proces jaki należy wykonać aby taki podział został wprowadzony.

Uwaga!

Opcja ta dostępna jest tylko w pakietach PRO! W wersji standard nie będzie można z niej skorzystać.

Utwórz nowy artykuł w menu Wydatki > Artykuły > Nowy artykuł zakupu (lub Magazyn > Artykuły), który będzie wykorzystywany do tworzenia podziału kosztów na pozycje magazynowe.

| od                                          | Nazwa           |               |         |                      |          |
|---------------------------------------------|-----------------|---------------|---------|----------------------|----------|
| Podział kosztu                              | Podział kosztu  |               |         |                      |          |
| odzaj                                       | Aktywny w       | Grupa a       | rtykułu |                      |          |
| Podział kosztu na pozycję magazyr $artheta$ | Zakupy          | ~             |         |                      |          |
| ednostka miary                              | Cena sprzedaży  | Rabat %       |         | Ostatnia cena zakupu |          |
| - •                                         | 0,000000        |               | 0,00    |                      | 0,000000 |
|                                             | Ceny sprzedaży  | Rabaty        |         |                      |          |
| ena zakupu                                  | Ilość na stanie | Zarezerwowano |         | Wartość magazynowa   |          |
| 0,00                                        | 0,000           |               | 0,000   |                      | 0,0      |
| AT                                          |                 |               |         |                      |          |
| Stawka VAT 23%                              |                 |               |         |                      |          |

Kod – Nazwij artykuł

Nazwa – Wprowadź nazwę artykułu,

Rodzaj – Wybierz Podział kosztu na pozycję magazynową,

**Aktywny w** – wybierz opcję Zakupy, bo to dla tych pozycji magazynowych będziesz doliczać koszt.

**Grupa artykułu** – Jeśli w swoim magazynie masz podział na grupy, wybierz jedną z nich lub jeśli nie, to zostaw to pole puste.

Jednostka miary – wybierz jednostkę miary,

360 Księgowość

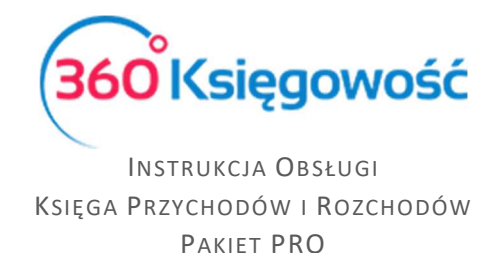

**Cena sprzedaży, Rabat %** – Zostaw te pola niewypełnione, artykuł ten bowiem nie będzie używany w fakturach sprzedaży.

**Ostatnia cena zakupu** – jeśli to koszt stały i wiesz że zawsze cena zakupu będzie taka sama, wypełnij to pole, możesz również zostawić je puste.

**VAT** – wybierz stawkę VAT, która będzie stosowana na fakturze zakupu.

Utwórz fakturę, na której wybierz powyżej utworzony artykuł Podział kosztu.

| Dostawca Data faktury |                |       |   |       |              |        | Term       | nin płatności |         | Data księ              | gowania |         |   |   |                      |  |
|-----------------------|----------------|-------|---|-------|--------------|--------|------------|---------------|---------|------------------------|---------|---------|---|---|----------------------|--|
| Firma                 |                |       |   | • 201 | 8-12-15      | ₩      | 2018-12-15 |               |         | 2018-12-15             |         |         |   | Ē |                      |  |
| dres.                 |                |       |   | Nr fa | Nr faktury   |        |            |               |         | Waluta                 |         |         |   |   |                      |  |
|                       |                |       |   | kos   | zt dodatkowy |        |            |               |         | PLN                    |         |         |   |   |                      |  |
|                       |                |       |   | Rachi | unek bankowy |        |            |               |         | Dział                  |         | Projekt |   | ) | Centrum              |  |
|                       |                |       |   |       |              |        |            |               |         |                        | •       |         |   | • | Kosztów              |  |
|                       |                |       |   |       |              |        |            |               |         |                        |         |         |   |   |                      |  |
| Zakup Środk           | ów Trwałych    |       |   |       |              |        |            |               |         | Ceny                   | Brutto  |         |   |   |                      |  |
| Artykuł               | Opis           | Ilość | M | Cena  | Kwota netto  | VAT    |            | Kwota VAT     | Data de | klaracji               | Dział   | К       | Р | Т | Podział kosz         |  |
| odział koszt <b>u</b> | Podział kosztu | 1,000 | - | 10,00 | 10,00        | 23%    | •          | 2,30          | 2018    | -12-15 🛱               | •       |         |   | P |                      |  |
|                       |                |       |   |       | 1            | Nowy v | viers      | z             |         |                        |         |         |   |   |                      |  |
|                       |                |       |   |       |              |        |            |               |         |                        |         |         |   |   |                      |  |
|                       | ść             |       |   |       |              |        |            |               |         | Kwota n                | etto    |         | • |   | 10,0                 |  |
| Dodaj płatno          |                |       |   |       |              |        |            |               |         | Kwota V                | AT      |         |   |   | 2,3                  |  |
| Dodaj płatno:         |                |       |   |       |              |        |            |               |         |                        |         |         |   |   |                      |  |
| Dodaj płatno          |                |       |   |       |              |        |            |               |         | Zaokrąg                | lenie   |         |   |   | 0,0                  |  |
| Dodaj płatno          |                |       |   |       |              |        |            |               |         | Zaokrąg<br><b>Suma</b> | lenie   |         |   |   | 0,0<br><b>12,3</b>   |  |
| Dodaj płatno          |                |       |   |       |              |        |            |               |         | Zaokrąg<br><b>Suma</b> | lenie   |         |   |   | 0,0<br>12 <b>,</b> 3 |  |

W ostatniej kolumnie wiersza artykułu pojawi się opcja Podział kosztu, wybierz kwadracik znajdujący się w tej kolumnie. Otworzy się okno, w którym wybierzesz fakturę zakupu artykułu, do którego chcesz doliczyć dodatkowy koszt.

| Dolicz koszt do ceny zakupu pozycji magazynowej |                             |                             |             |                               |           |                      |            |         |  |  |  |
|-------------------------------------------------|-----------------------------|-----------------------------|-------------|-------------------------------|-----------|----------------------|------------|---------|--|--|--|
| Wybierz Klienta oraz fakt                       | ury dla których chcesz wyko | orzystać podział kosztów, w | ciśnij "Pod | lziel koszty zgodnie z faktur | ą zakupu" |                      |            |         |  |  |  |
| Firma                                           | Firma                       |                             |             |                               |           |                      |            |         |  |  |  |
| Data                                            | Nr faktury                  | Suma                        | Waluta      | Wybierz                       | Zapłacono | Opis pierwszego wier | Użytkownik |         |  |  |  |
| 2018-10-01                                      | zakup VAT marża             | 200,00                      | PLN         |                               | 200,00    | vat marża            | I.         |         |  |  |  |
|                                                 |                             |                             |             | ▶                             |           |                      |            | Wybierz |  |  |  |

Najpierw z listy rozwijalnej powyżej linii artykułu wybierz firmę, od której uprzednio zakupione były pozycje magazynowe. Następnie w kolumnie Wybierz zaznacz fakturę, na której znajdują się pozycje magazynowe do których chcesz doliczyć dodatkowy koszt oraz wciśnij opcję Podziel koszty zgodnie z fakturą. Użyj guzika Wybierz.

360 Księgowość

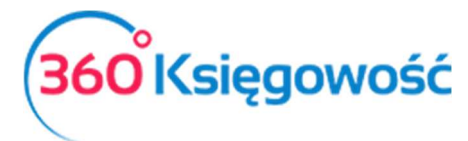

## INSTRUKCJA OBSŁUGI Księga Przychodów i Rozchodów Pakiet PRO

| Podziel proporcjonalnie według ilości Opodziel równo na wszystkie wiersze faktury     Wartość dzielona 10,0 |            |           |           |       |        |        |        |       |       |  |  |
|----------------------------------------------------------------------------------------------------|------------|-----------|-----------|-------|--------|--------|--------|-------|-------|--|--|
| Nr faktury Data Artykuł Opis Ilość Cena Nowa cena Kwota netto Wartość aloka Wartość końc                    |            |           |           |       |        |        |        |       |       |  |  |
| zakup VAT marża                                                                                             | 2018-10-01 | vat marża | vat marża | 1,000 | 200,00 | 210,00 | 200,00 | 10,00 | 210,0 |  |  |

Pojawiło się dodatkowe okno, w którym możesz dokonać wyboru rodzaju podziału kosztu, proporcjonalnie według ilości lub równo na wszystkie wiersze faktury. Wciśnij Zapisz jeśli chcesz zapisać lub Usuń jeśli nie chcesz dokonywać podziału lub wcześniej stwierdzono błąd.

Na fakturze zakupu w kolumnie Podział kosztu kwadracik zmieni kolor na niebieski, oznacza to że koszty zostały podzielone, po wciśnięciu tego kwadracika można podejrzeć jak podział został dokonany, oraz można usunąć podział, aby wykonać go ponownie przeprowadź proces jeszcze raz.

| + Nowy doku    | iment 🛛 🖉 Ec   | dytuj | 🗍 Usuń |       |              |        | C I Li         | sta             |         |      |   |   |              |
|----------------|----------------|-------|--------|-------|--------------|--------|----------------|-----------------|---------|------|---|---|--------------|
| Dostawca       |                |       |        | Data  | faktury      | Теі    | rmin płatności | Data księ       | gowania |      |   |   |              |
| Firma          |                |       |        | 201   | 8-12-15      | 2      | 018-12-15      | 2018-12         | 2-15    |      |   |   |              |
| Adres          |                |       |        |       | ktury        | Waluta | Waluta         |                 |         |      |   |   |              |
|                |                |       |        | kos   | zt dodatkowy |        |                | PLN             |         |      |   |   |              |
|                |                |       |        | Rachu | unek bankowy |        |                | Dział           | Pro     | jekt |   | C | Centrum      |
|                |                |       |        |       |              |        |                |                 |         |      |   | k | losztów      |
| Zakup Środk    | ców Trwałych   |       |        |       |              |        |                | Ceny            | Brutto  |      |   |   |              |
| Artykuł        | Opis           | Ilość | M      | Cena  | Kwota netto  | VAT    | Kwota VAT      | Data deklaracji | Dział ł | <    | Р | т | Podział kosz |
| Podział kosztu | Podział kosztu | 1,000 | -      | 10,00 | 10,00        | 23%    | 2,30           | 2018-12-15      |         |      |   | P |              |
| Dodaj płatno   | ść             |       |        |       |              |        |                | Kwota n         | etto    |      |   |   | 10,00        |
|                |                |       |        |       |              |        |                | Kwota V         | AT      |      |   |   | 2,30         |
|                |                |       |        |       |              |        |                | Zaokrąg         | lenie   |      |   |   | 0,00         |
|                |                |       |        |       |              |        |                | Suma            |         |      |   |   | 12,30        |
| Коріиј         | Utwórz korektę |       |        |       |              |        |                |                 |         |      |   |   |              |

W menu Magazyn > Artykuły > można sprawdzić czy dany koszt doliczony został poprawnie, wartość kosztu dodatkowego pojawi się w miejscu Wartość magazynowa.

Jeżeli masz jakiekolwiek wątpliwości:

napisz do nas: pomoc@360ksiegowosc.pl
zadzwoń do nas: +22 30 75 777

Odwiedź też naszą stronę <u>360 Księgowość</u>.
Pozdrawiamy!
Zespół 360 Księgowość

360 Księgowość